- Request your Nexpart account be created by contacting Support at <u>transendsupport@transtar1.com</u> or 1-855-TRANSTAR
- Open your Nexpart Multi-Seller account and navigate to the "Dashboard" Select "Find a new Seller"

| ne <u>p</u> e | Multi-Seller Everywhere 🔹 Search Vehicle + Keyword, or VIN, or License Plate |               |                                        | Plate         | ⊎ Q 🕫            |                  |                               |                            |
|---------------|------------------------------------------------------------------------------|---------------|----------------------------------------|---------------|------------------|------------------|-------------------------------|----------------------------|
| Home          | Dashboard                                                                    | Stock Check   | Multi-Seller Catalog                   | Find/Refer Se | llers My Account | Activity Reports | Select "Find<br>a new Seller" | 🛨 Rev                      |
| Dashb         |                                                                              | pre           |                                        |               |                  |                  | to open the seller map.       |                            |
| $\leq$        | Select<br>"Dashboard" to                                                     | $\geq$        |                                        |               |                  | _                | 2                             |                            |
|               | open your Seller<br>listing.                                                 | u can add mor | e sellers to your Multi-Seller Catalog |               |                  |                  | Find a new Seller             | Connect an existing Seller |
|               |                                                                              |               |                                        |               |                  |                  |                               |                            |
|               |                                                                              | Always con    | nect with <b>nexpa</b>                 | rt. Multi-    | Seller           |                  |                               |                            |

• Input your "Address" or "Zip Code" in the search bar to show the list of sellers available within your area

| nexpart, Multi-Seller          |                       |                                                                                       |                         |  |  |
|--------------------------------|-----------------------|---------------------------------------------------------------------------------------|-------------------------|--|--|
| Use Multi-Se<br>seller pin loc | eller to<br>eation on | Enter your<br>address or Zip<br>code to see the<br>sellers available<br>in your area. | Find Sellers            |  |  |
| PRO - Q-                       | Use                   | your existing u                                                                       | sername and password to |  |  |
| Find Se                        | ellers                | Enter your address or zip code                                                        |                         |  |  |

• Click "Add" on the Transtar option

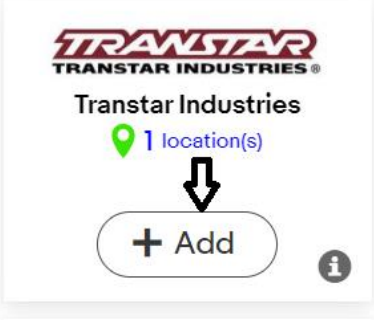

• If you have an existing account select the first option "I have existing credentials" and input your login information

| Connect to Transtar         | ndustries                                                                       | If you have<br>existing Nexpart<br>login information    | ×                    |  |
|-----------------------------|---------------------------------------------------------------------------------|---------------------------------------------------------|----------------------|--|
| Select an option be         | low:                                                                            | select the first<br>option to input<br>the information. | TRANSTAR INDUSTRIES® |  |
| I have existing WebShop log | I have existing WebShop login credentials for Transtar Industries               |                                                         |                      |  |
|                             | Do you have your username<br>Enter them below to connec<br>Username<br>Username | & password?<br>et to Multi-Seller                       |                      |  |
|                             | Password<br>Password                                                            | • •                                                     |                      |  |
|                             | Ve<br>Forgot Usernar                                                            | erify<br>me or Password?                                |                      |  |

• If you do not have Nexpart login information select the last option "I would like to request a new account" and click on the "Request an Account" option to submit your request

| Connect to Transtar Industries                                                                                   |                                                                                       | $\times$      |
|----------------------------------------------------------------------------------------------------|---------------------------------------------------------------------------------------|---------------|
| Select an option below:                                                                                          | If you do not<br>have Nexpart<br>login<br>information<br>select the last<br>option to | AR INDUSTRIES |
| I have existing WebShop login credentials for Transtar Industries                                                | "Request an<br>Account"                                                               | >             |
|                                                                                                    |                                                                                       |               |
| I would like to request a new account with Transtar Industries                                                   | ·                                                                                     | ~             |
| Your request for an account will be sent to a<br>dependent upon their approval. Contact the se<br>any questions. | the seller and is<br>eller directly with                                              |               |
| Request an Account                                                                                               | t                                                                                     |               |

• If adding your account while creating your Multi-Seller account select "Connect with an existing Seller" during Step 2 of the account creation process and input your login information

| nex <u>part.</u> Multi-Seller                                                                                                    | Signup for M                                   | Iulti-Seller                                                                                                    |                                   | If you have your                                                                                                    |
|----------------------------------------------------------------------------------------------------|------------------------------------------------|----------------------------------------------------------------------------------------------------|-----------------------------------|----------------------------------------------------------------------------------------------------|
| I)<br>Find Sellers                                                                                                    | 2<br>Name & Address                            | 3<br>Account Info                                                                                                    | 4<br>Launch                       | Nexpart login<br>information you<br>can input it by<br>selecting                                                                                                    |
| Use Multi-Seller to access all of your accounts with a single sign-on, a<br>seller pin location on the map to add them to your Multi-Seller Account | Connect Seller                                 | ×                                                                                                    | is by selecting the Add button in | each her each her eac |
| PRO-Q-<br>TIP-Q-<br>Use your existing username and password to                                                                                      | Do you have a userna<br>Enter them below to co | ame & password?<br>nnect to Multi-Seller                                                                                                    | Conne                             | ect with an existing Seller                                                                                                    |
| Find Sellers Enter your address or zlp code                                                                                                    | Username<br>Username                           | <b>X</b>                                                                                                    |                                   | 🔤 Q 50 miles 🗸                                                                                                    |
| 0 Sellers Found                                                                                                    | Password<br>Password                           | te de la constante de la constante de la const |                                   |                                                                                                    |
|                                                                                                    | Subr<br>Forgot Username                        | nit<br>or Password?                                                                                                    |                                   |                                                                                                    |
| Enter your address or zip code                                                                                                    | above to start your searc                      | n                                                                                                    | A2 IN CA                          | MC C W MUCH<br>AR TO VA<br>MC MC<br>MC AL AN                                                                                                    |